# Java 17 und IntelliJ Setup für Linux

## JDK 17 mit <u>SDKMAN</u> installieren (Linux, macOS)

1. Terminal öffnen (Ctrl + Alt + T) und folgendes eingeben: Curl -s

"https://get.sdkman.io" | bash.

• Wenn curl nicht vorhanden ist, einfach mit sudo apt install curl (oder dem Standard-Package-Manager wenn nicht apt) installieren.

```
flamingleo@lenny-vm:~/Desktop$ curl -s "https://get.sdkman.io" | bash
Command 'curl' not found, but can be installed with:
sudo snap install curl # version 8.1.2, or
sudo apt install curl # version 7.81.0-1ubuntu1.14
See 'snap info curl' for additional versions.
```

2. Das <u>source</u>-Kommando im Terminal ausführen, um die Installation zu finalisieren (*hier offensichtlich den eigenen Nutzernamen verwenden*). Bei erfolgreicher Installation sollte keine weitere Nachricht erscheinen.

```
Please open a new terminal, or run the following in the existing one:
source "/home/flamingleo/.sdkman/bin/sdkman-init.sh"
```

- Alternativ source "\$HOME/.sdkman/bin/sdkman-init.sh" eingeben.
- 3. sdk version bzw. sdk help ausführen, um zu überprüfen, dass die Installation einwandfrei gelaufen ist.

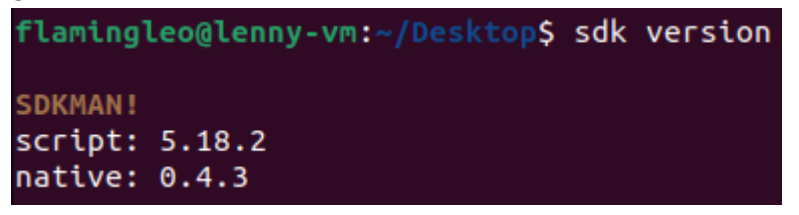

- 4. WICHTIG: Java 17 auswählen und installieren! Ohne Versionsangabe würde Java 21 automatisch installiert werden.
  - Installiere Java 17 mit sdk install java 17.0.9-oracle. Wenn du eine andere Java 17 JDK willst, schreibe einfach sdk install java 17.0.9- und drücke TAB (evtl. mehrmals), um eine Liste an JDK 17.0.9-Distros zu finden.

| -                |                             |                  |         |
|------------------|-----------------------------|------------------|---------|
| flamingleo@lenny | <pre>/-vm:~/Desktop\$</pre> | sdk install java | 17.0.9- |
| 17.0.9-amzn      | 17.0.9-librca               | 17.0.9-sapmchn   |         |
| 17.0.9-graal     | 17.0.9-oracle               | 17.0.9-zulu      |         |

• Um eine vollständige Liste aller JDKs zu sehen, benutze sdk list java (schließe mit q).

• Wenn alles gut gelaufen ist, sollte Java 17 als default gesetzt werden.

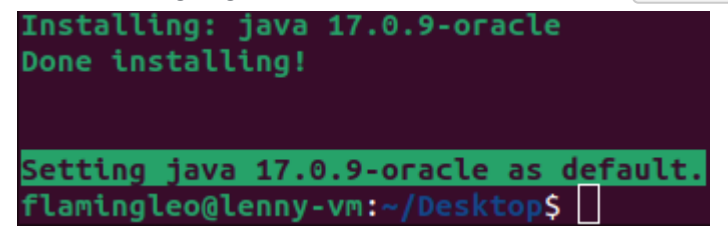

## IntelliJ-Setup (Linux)

• WICHTIG: Wenn du dir die <u>Universitäts-Lizenz für JetBrains-Produkte</u> noch nicht besorgt hast, fülle das Formular aus und überprüfe daraufhin deine E-Mail-Inbox, um Zugriff auf die *Ultimate Edition* zu bekommen (not sponsored).

#### **Snap Store**

• **GUI**: Am einfachsten zuerst prüfen, ob *IntelIIJ IDEA Ultimate* im **App-Store** der eigenen Linux-Distro (z.B. Ubuntu Software) verfügbar ist. Wenn ja, wäre es so am einfachsten.

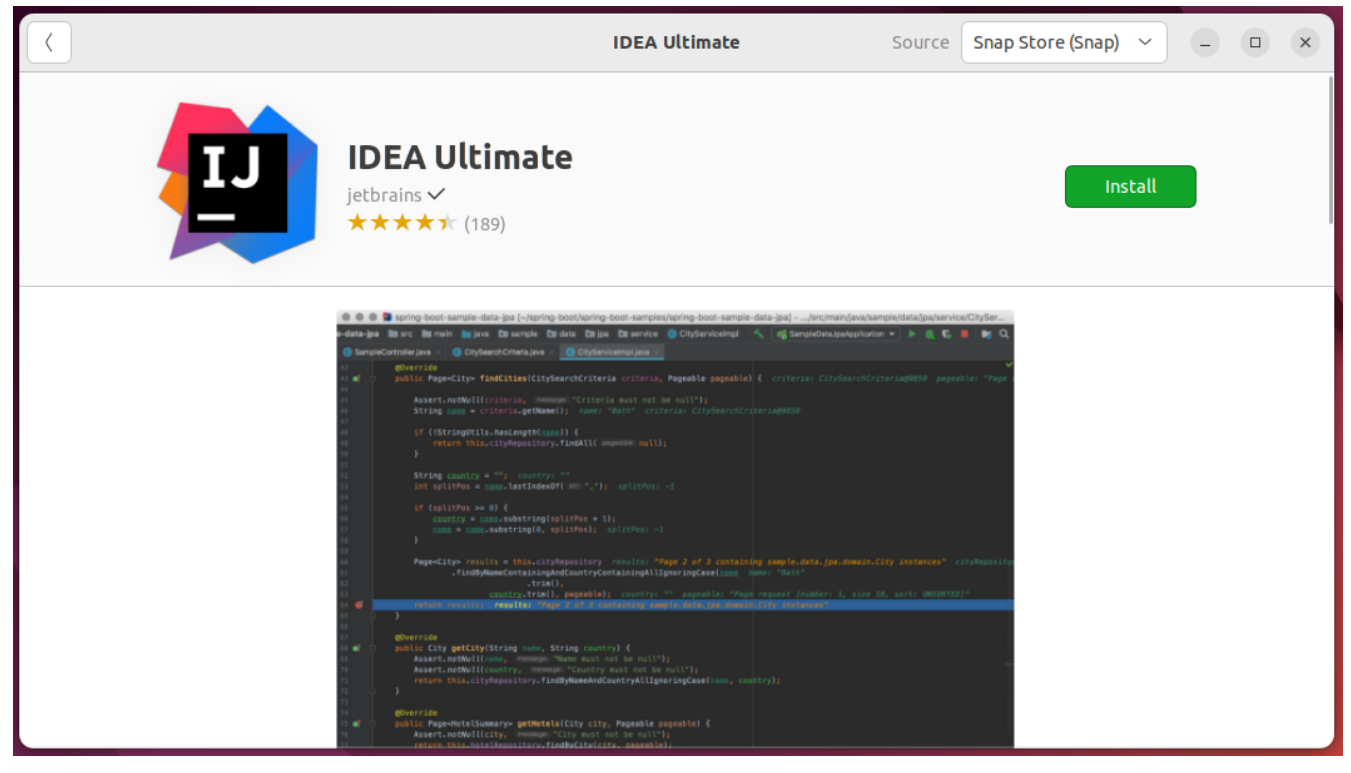

• Kommandozeile: Wenn deine Linux-Distro den Snap-Store unterstützt, kann IntelliJ mit sudo snap install intellij-idea-ultimate --classic installiert werden.

#### Universell

1. Auf der IntelliJ-Website die .tar.gz-Datei herunterladen.

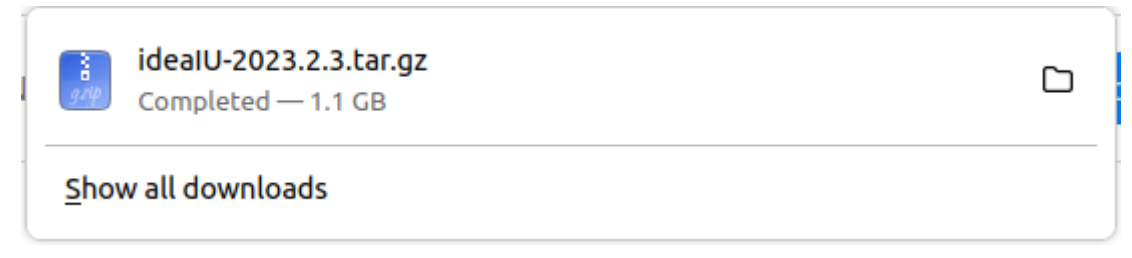

2. Das Archiv mit sudo tar -xzf ideaIU-\*.tar.gz -C /opt **extrahieren** (Tipp: TAB füllt den Namen des Archivs automatisch aus). Alternativ (distro-spezifisch) das Archiv rechts-klicken und die Extract-Option wählen.

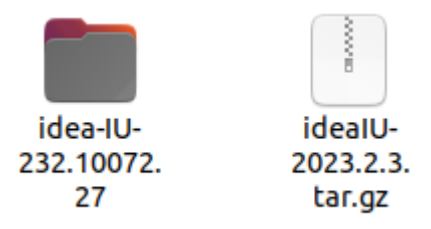

- 3. Den Anweisungen im Root des extrahierten Archivs (Install-Linux-tar.txt) folgen.
  - Kurz: idea.sh im bin-Ordner des extrahierten Archivs ausführen (per Kommandozeile oder, distro-spezifisch, per Rechts- bzw. Doppelklick) und optional den bin-Ordner im PATH hinzufügen, damit IntelliJ jederzeit per Kommandozeile gestartet werden kann.
     flamingleo@lenny-vm:~/Downloads\$ ./idea-IU-232.10072.27/bin/idea.sh
- 4. Beim ersten Start mit dem JetBrains-Konto einloggen, um die Lizenz zu aktivieren.

|                                               | Licenses                                                                                                    | ×             |
|-----------------------------------------------|----------------------------------------------------------------------------------------------------|---------------|
| IntelliJ IDEA<br>Activate                     | <ul> <li>Activate IntelliJ IDEA</li></ul>                                                                                                    | Buy license 🛪 |
| Plugins<br>Code With Me<br>Activate to enable | Get license from:<br>• JetBrains Account Activation code License server<br>Log In to JetBrains Account Register<br>* Waiting for login in browser Troubles? |               |
| Proxy settings                                |                                                                                                    | Exit          |

### Git-Setup (Linux, macOS)

- Git wie üblich mit dem Package-Manager installieren (z.B. sudo apt install git oder brew install git für macOS mit <u>Homebrew</u>) und <u>Git konfigurieren</u>.
  - git config --global user.name "name\_goes\_here", um den Namen festzulegen.
  - git config --global user.email email\_goes\_here, um die E-Mail-Adresse festzulegen.